How to use Telehealth

Dear Patient,

We care about you and want you to stay healthy during this difficult time of coronavirus (COVID-19). We are here to help you with what you need right now.

To make it easy for you to stay home and be safe, we now offer visits with telemedicine! You can be in the comfort of your home and see your regular provider through your phone, tablet or any device that has the internet.

#### STEP 1:

Type the link, <u>HJAHC.Doxy.Me</u>, into your browser on your phone or device.

#### **STEP 2:**

Select your provider's name in the drop down menu and click, enter room.

## STEP 3:

Type your name in the pop-up window to let them know you are ready to be seen.

## STEP 4:

After entering your name, you will be put in your provider's "waiting room."

# STEP 5:

Wait for your provider to enter the video conference and begin the visit.

As your medical home, we are here to care for you in any way that meets your needs. Please call our center at 609-278-5900 to schedule a regular or telemedicine appointment. You can also call 211 or text 898-211 to talk to our NJ public health experts.

Thank you, Henry J. Austin Health Center